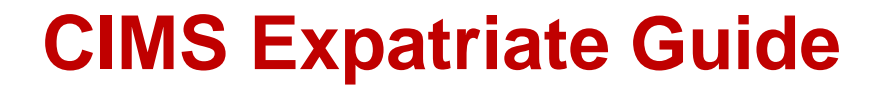

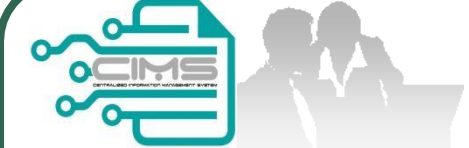

# Manual for **EXPATRIATE** application (CIDB Supporting Letter)

v8 updated 11 November 2022

# Bahagian Dasar Personel Binaan CIDB Malaysia

# **Pre-requisites** Completed CIMS Company registration. 1. Company has declared all project. 2. 3. Levy project has been paid. 4. Payment has been made through CLAB Expatriate Application System.

Kindly refer to Contractor Registration & Levy Department / CIDB State Office for further clarification on the above issues (1-3).

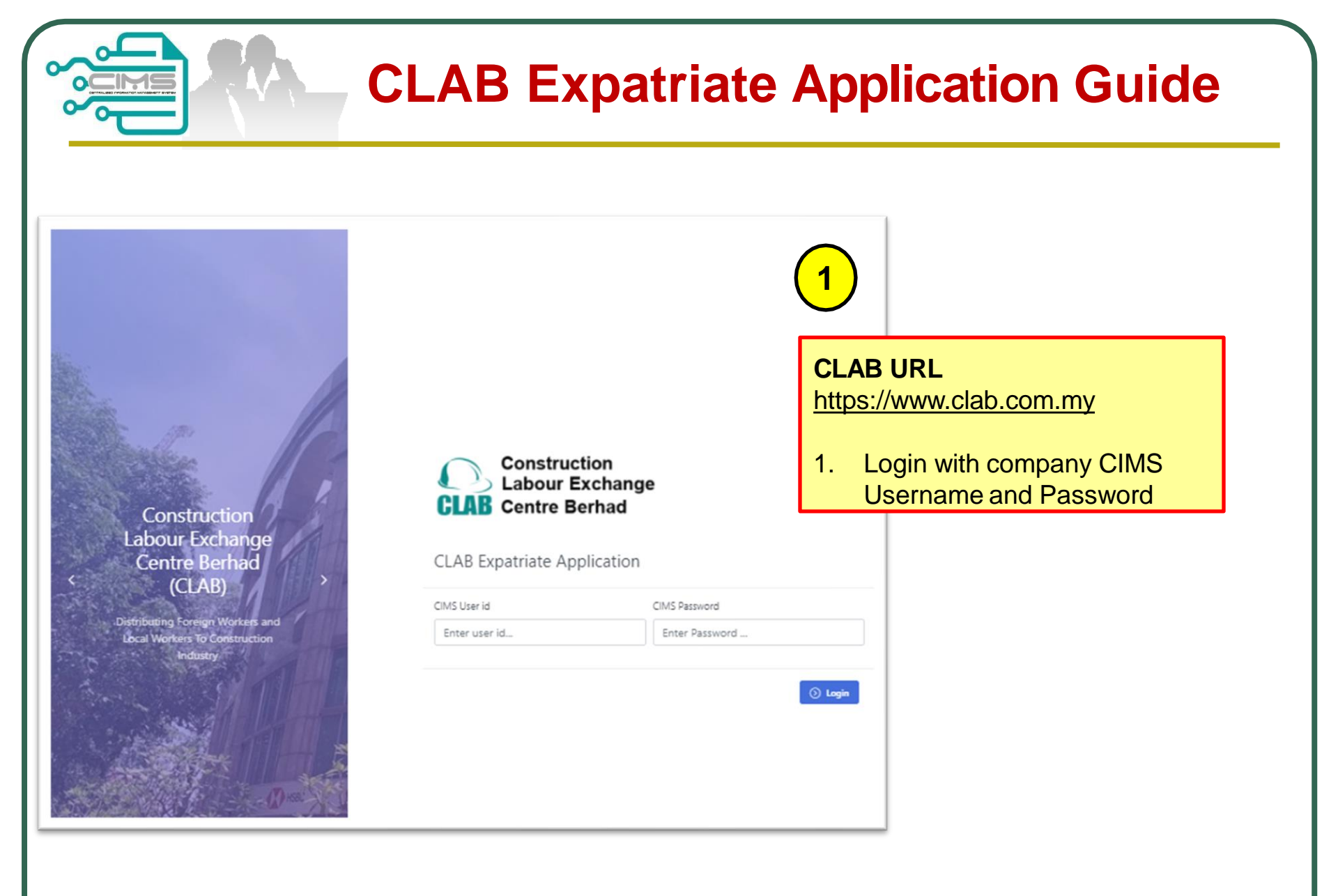

|      |               | CLA                                                                                                    | <b>B</b> Expatriate Application Process       |
|------|---------------|----------------------------------------------------------------------------------------------------|-----------------------------------------------|
| MENU | Expatriate    | 1                                                                                                    |                                               |
|      | New Applic    | ation                                                                                                    | 1. System auto display the Application Screen |
|      | Progress list | t                                                                                                    |                                               |
|      | History       | New Applica         Please fill in the or         COMPANY DETAIL         SSM NO.         COMPANY NAME         COMPANY GRED | ation<br>Letail below<br>CIDB NO.             |
|      |               |                                                                                                    |                                               |

|                                 | Step 1                                                                                                    |
|---------------------------------|----------------------------------------------------------------------------------------------------|
| <complex-block></complex-block> | <ul> <li>Step 1:<br/>New CLAB Expatriate Application</li> <li>NOTE: <ol> <li>Key in expatriate details.</li> <li>Click on "Add to List"<br/>button and the listing will<br/>appear. Added record can<br/>be edit or delete.</li> </ol> </li> <li>Click on "Payment" button<br/>to proceed with payment<br/>screen.</li> </ul> *Please double check all<br>record details are correct<br>before submit the application. |

CIMS Expatriate Guide v7.1

| Continue | Step | 1 |
|----------|------|---|
|----------|------|---|

| 1 | 000 |  |
|---|-----|--|
|   |     |  |

| New Application                 |
|---------------------------------|
| Please fill in the detail below |

|                                                                                                    | CIDB NO.                                |                            |                                                  |     |
|----------------------------------------------------------------------------------------------------|-----------------------------------------|----------------------------|--------------------------------------------------|-----|
|                                                                                                    |                                         |                            |                                                  |     |
| COMPANY NAME                                                                                                    |                                         |                            |                                                  |     |
| COMPANY GRED COMPANY EX                                                                                                    | (PIRY DATE                              |                            |                                                  |     |
| APPLICATION DETAIL<br>Application Type                                                                                                    |                                         |                            |                                                  |     |
| New 💽 Renew                                                                                                    |                                         |                            |                                                  |     |
| Passport No P                                                                                                    | assport Holder Name                     |                            |                                                  |     |
| Nationality                                                                                                    | EP Expiry Date                          |                            |                                                  | - ( |
| 🖺 Add to List 💍 Clear                                                                                                    |                                         |                            |                                                  |     |
| EXPATRIATE LISTING                                                                                                    |                                         |                            |                                                  |     |
| Show 10 🗢 entries                                                                                                    |                                         | Search:                    |                                                  |     |
|                                                                                                    | Passport Name î 🕴 Nationality î 🌡 Appli | cation Type 🏦 🕴 Renew Date | $\uparrow\downarrow$ Action $\uparrow\downarrow$ | - ( |
| No. ↑↓ Passport No ↑↓ I                                                                                                    | No data available in table              |                            |                                                  |     |
| No. <sup>↑↓</sup> Passport No <sup>↑↓</sup> I                                                                                                    |                                         |                            |                                                  |     |
| No. 1 Passport No 1 Passport No 1 Passport N |                                         |                            | Previous Next                                    |     |
| No. 1 Passport No 1 I                                                                                                    |                                         |                            | Previous Next                                    |     |

### **Step 1 :** Renew CLAB Expatriate Application

#### NOTE:

- i. Select Application Type as renew.
- ii. Fill up the old passport number and EP expiry date. Others record will display on screen.
- iii. Click on "Add to List" button and the listing will appear. Added record can be edit or delete.
- iv. Click on "Payment" button to proceed with payment screen.

| 2                                                 |                |            |   | Step 2 :<br>Procced Payment                                                                                                    |                       |
|---------------------------------------------------|----------------|------------|---|----------------------------------------------------------------------------------------------------|-----------------------|
| rotal AMOUNT TO PA<br>Person-InCharge<br>♪ Submit | NID: RM O      | Contact No | i | NOTE:<br>i. Key in all the dat<br>required and clic<br>"Submit" button.<br>ii. Payment detail w<br>be display and cl<br>"Pay" button. | a<br>k<br>vill<br>ick |
| PAYMENT C                                         |                |            |   |                                                                                                    |                       |
| Order Id                                          | INV20210822002 |            |   |                                                                                                    |                       |
| Amount                                            | RM 0           | PAY Convel |   |                                                                                                    |                       |

## **Continue Step 2**

| SECURE ONLINE PAYMENT                                                                               |
|----------------------------------------------------------------------------------------------------|
| Amount (MYR) RM 0                                                                                   |
| Order ID INV20210822002                                                                             |
| Name XXXXXXXX                                                                                       |
| Email xxxxxx@xxxxx.com.my                                                                           |
| Contact Number XXXXXXXXXX                                                                           |
| Description Payment for Expatriate Application                                                      |
| By clicking the continue button, you agree to the <u>Terms of Service</u> & <u>Privacy Policy</u> . |
| Pay via Internet Banking (FPX)                                                                      |
|                                                                                                    |

Continue Step 2 : Procced Payment

### NOTE:

- i. Click "Payment Options" to choose payment method.
- ii. Key in the data required (If any).
- iii. Click "Pay" button to proceed and complete the payment.

|           |                                                                                        |                               |              |          |                |           | Ste                             | <b>e</b> p |
|-----------|----------------------------------------------------------------------------------------|-------------------------------|--------------|----------|----------------|-----------|---------------------------------|------------|
| 3<br>MENU |                                                                                        |                               |              |          |                |           |                                 |            |
|           | Expatriate                                                                             | ^                             |              | Ste      | ep 3 :         |           |                                 |            |
|           | New Application                                                                        |                               |              | i.       | Check ap       | plication | status on His                   | tory       |
|           | Progress list                                                                          |                               |              |          | Page           |           |                                 |            |
|           | History                                                                                |                               |              |          |                |           |                                 |            |
|           | P Application history<br>ist of Application waiting for approve<br>APPLICATION LISTING | al from CLAB and history appl | ication.     |          |                |           |                                 |            |
| Show 10   | ♦ entries                                                                              |                               |              |          |                |           | Search:                         |            |
| No.       | 1 4 Application No                                                                     | î ↓ Total Pax                 | î ↓ Total Ar | ount î l | Submitted date | ↑↓        | Status                          | 1          |
| 1         | 000108                                                                                 | 2                             | RM           |          | 22/08/2021     |           | Payment Pending<br>MAKE PAYMENT |            |
|           |                                                                                        |                               |              |          |                |           |                                 |            |

|                                                                                                    | CIMS Expatriate Guid                                                                  |
|----------------------------------------------------------------------------------------------------|---------------------------------------------------------------------------------------|
| CIDB CARELINE<br>1300 88 CIDB(2432)<br>cidb@cidb.gov.my<br>Isnin - Jumaat (Kecuali Hari Kelepasan Am)<br>8:30 AM - 5:30 PM                                                                            | 2 Menu   Home\Menu<br>Construction<br>Personnel                                       |
| Log masuk ke akaun CIDB anda                                                                                                    | View Details                                                                          |
| Kata Jaluan                                                                                                    | CIMS URL                                                                              |
| Log Masuk<br>Kontraktor Berdaftar<br>• Ada ID pengguna, dapatkan kata laluan CIMS anda                                                                                                    | http://cims.cidb.gov.my         1.       Login with company         CIMS Username and |
| <ul> <li>Tiada ID pengguna atau cipta ID pengguna baru</li> <li>Daftar Baru</li> <li>Untuk kontraktor baru / Personel binaan baru /<br/>Penyelia latihan baru / Pelatih baru dan lain-lain</li> </ul> | Password                                                                              |
| Lupa ID pengguna? / Lupa kata laluan?                                                                                                    |                                                                                       |

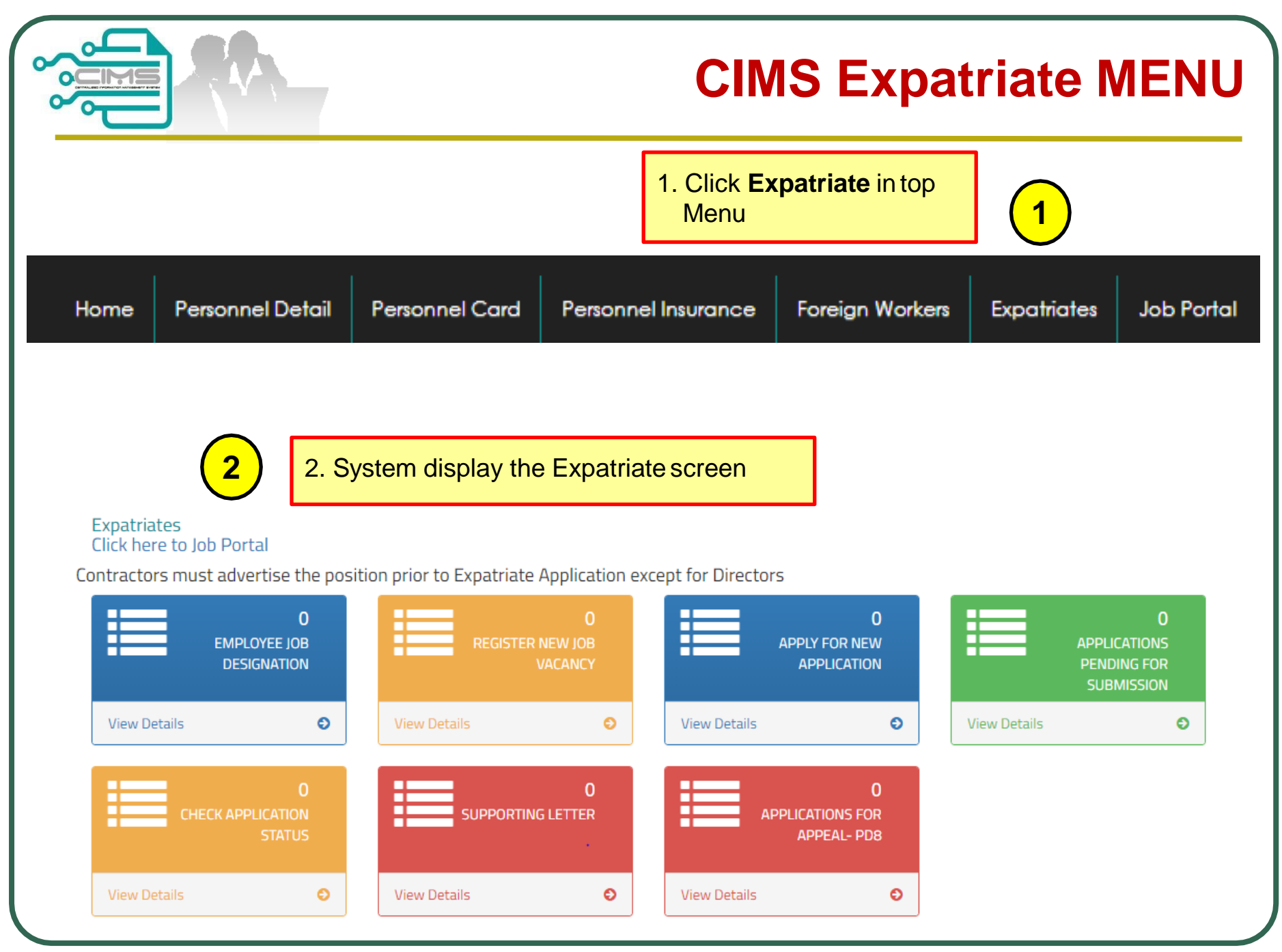

### **Application Process**

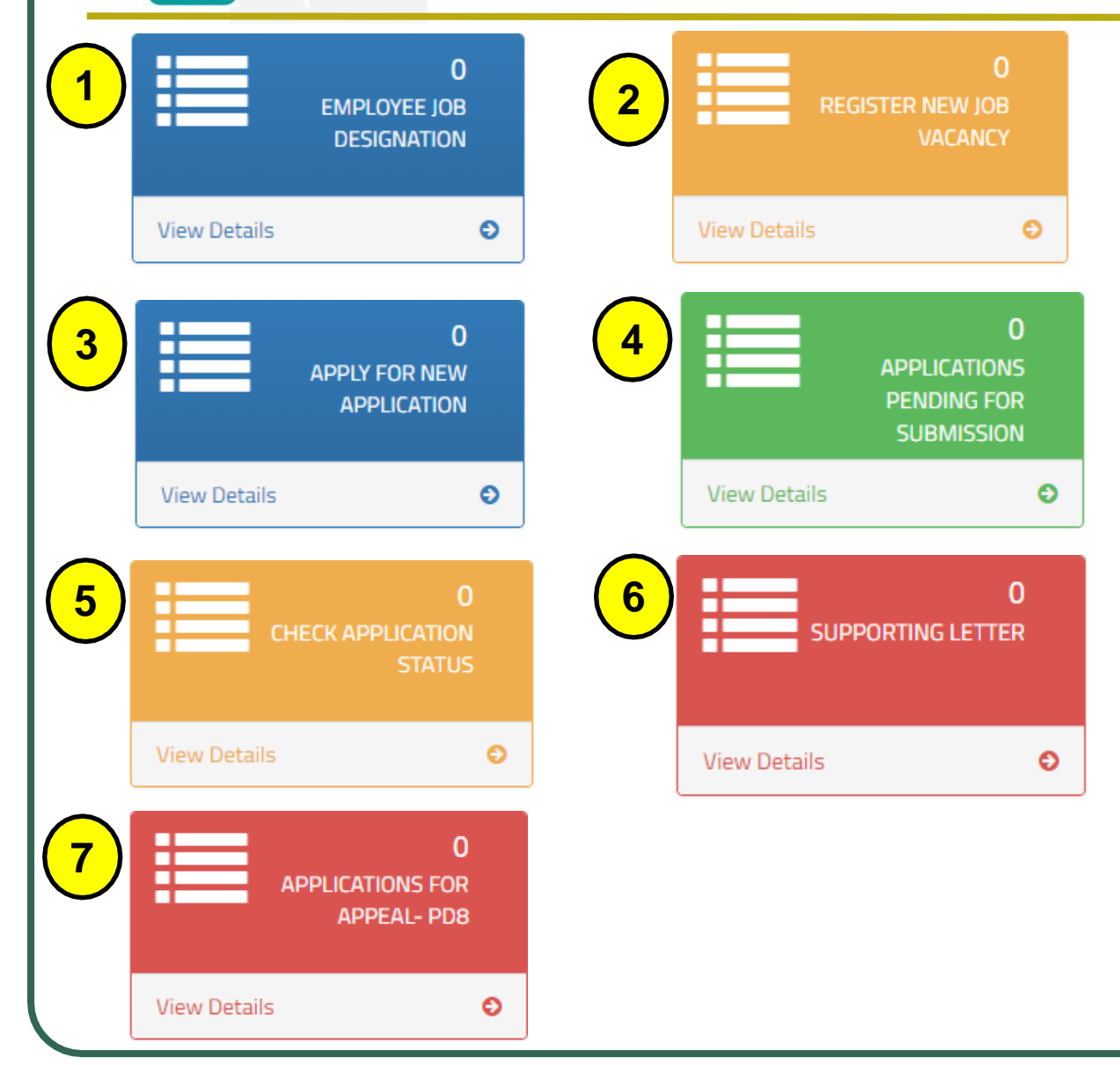

**Application Steps** 

Step 1: Employee Job Designation

**Step 2:** Job Portal Registration (Except for Directors with shareholder)

Step 3: New Application

**Step 4:** Applications Pending for Submission

Step 5 : Check Application Status

Step 6 : Supporting Letter

Step 7 : Application For Appeal

|                                               | 0<br>EMPLOYEE JOB<br>DESIGNATION | Step 1 :<br>Employee Job Designation               |
|-----------------------------------------------|----------------------------------|----------------------------------------------------|
| View Details                                  | O                                | NOTE:<br>1. Key in all position in the<br>company. |
|                                               |                                  |                                                    |
| Job Designation *<br>JOB TITLE                |                                  |                                                    |
| Job Designation * JOB TITLE Job Description * |                                  |                                                    |

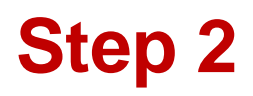

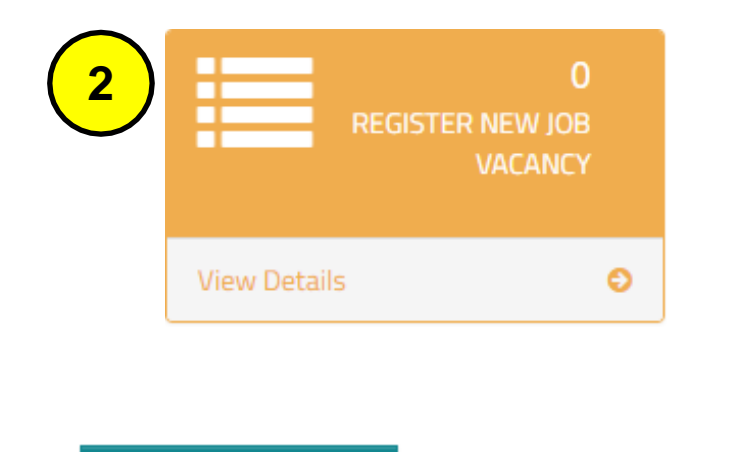

#### New Job Vacancy

Job Title \*

Step 2 : Register New Job Vacancy

NOTES :

- 1. The Job Title taken from Step 1
- 2. Job Title advertised must be the same position as the Expatriate application.

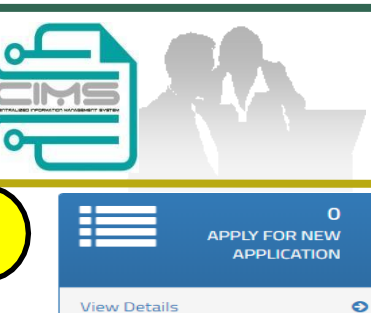

### Step 3 : **New Application**

#### NOTES:

- Select the Expatriate details on dropdown and fill up all the data.
- Year of Experience based on Academic Level ii. and minimum experience must be 5 years and above.
- iii. Supporting Document must be upload in separate field according to each category (CV, Certificate, Letter Offer, Passport, Others) (Maximum File Size : 5 Megabyte, in PDF format). "Others" Document that to support the applicant.
- Click Add button and the listing will appeared. iv. Added record can be edit
- Upload "Organization Chart" and clearly ν. identify or differentiate colour between local & foreign personnel.
- Upload Letter of Award / Contract Agreement vi. / PO.
- Click "Create & Save" to submit application. vii.

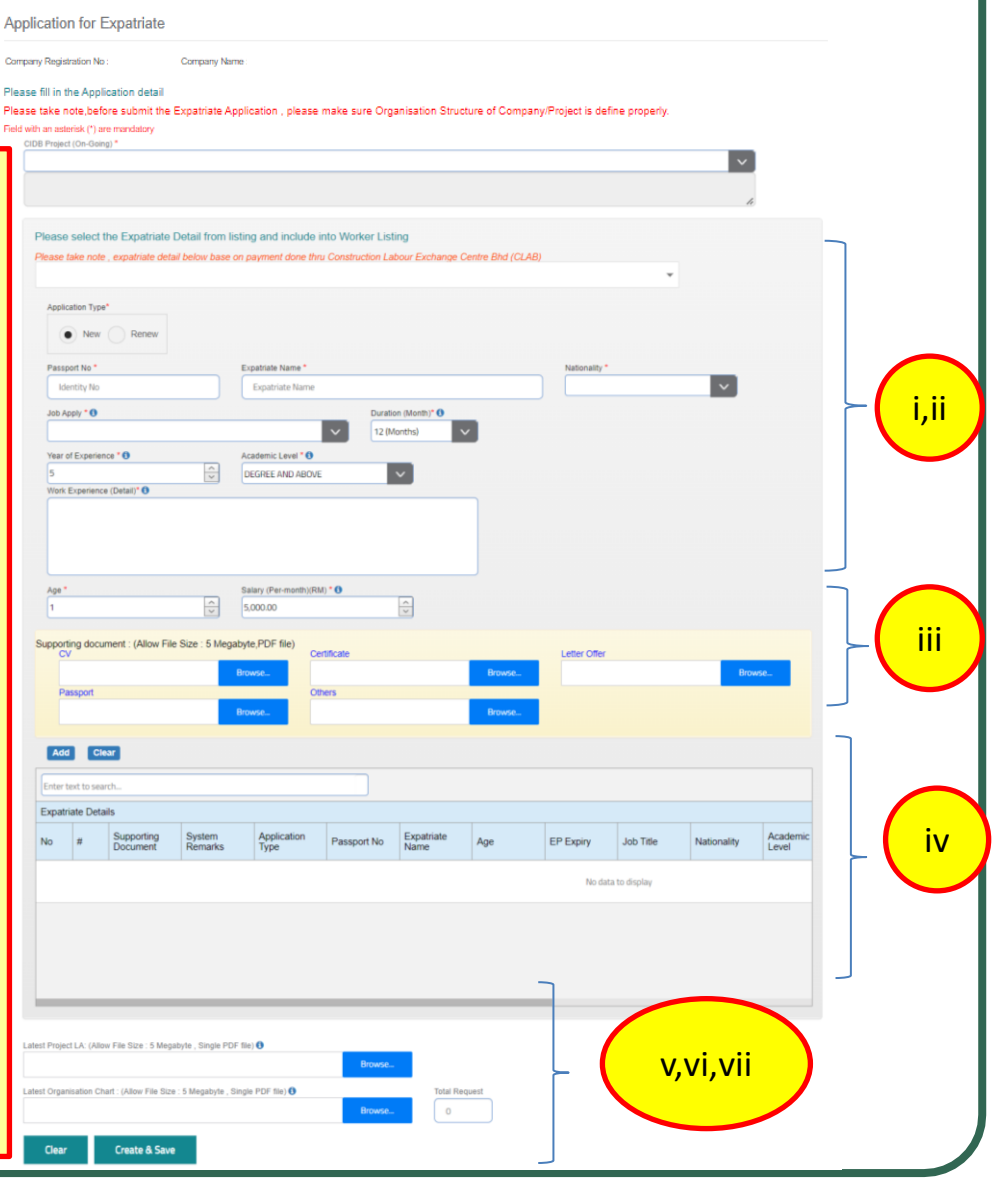

#### CIMS Expatriate Guide v7.1

Step 3

### **Edit Submission**

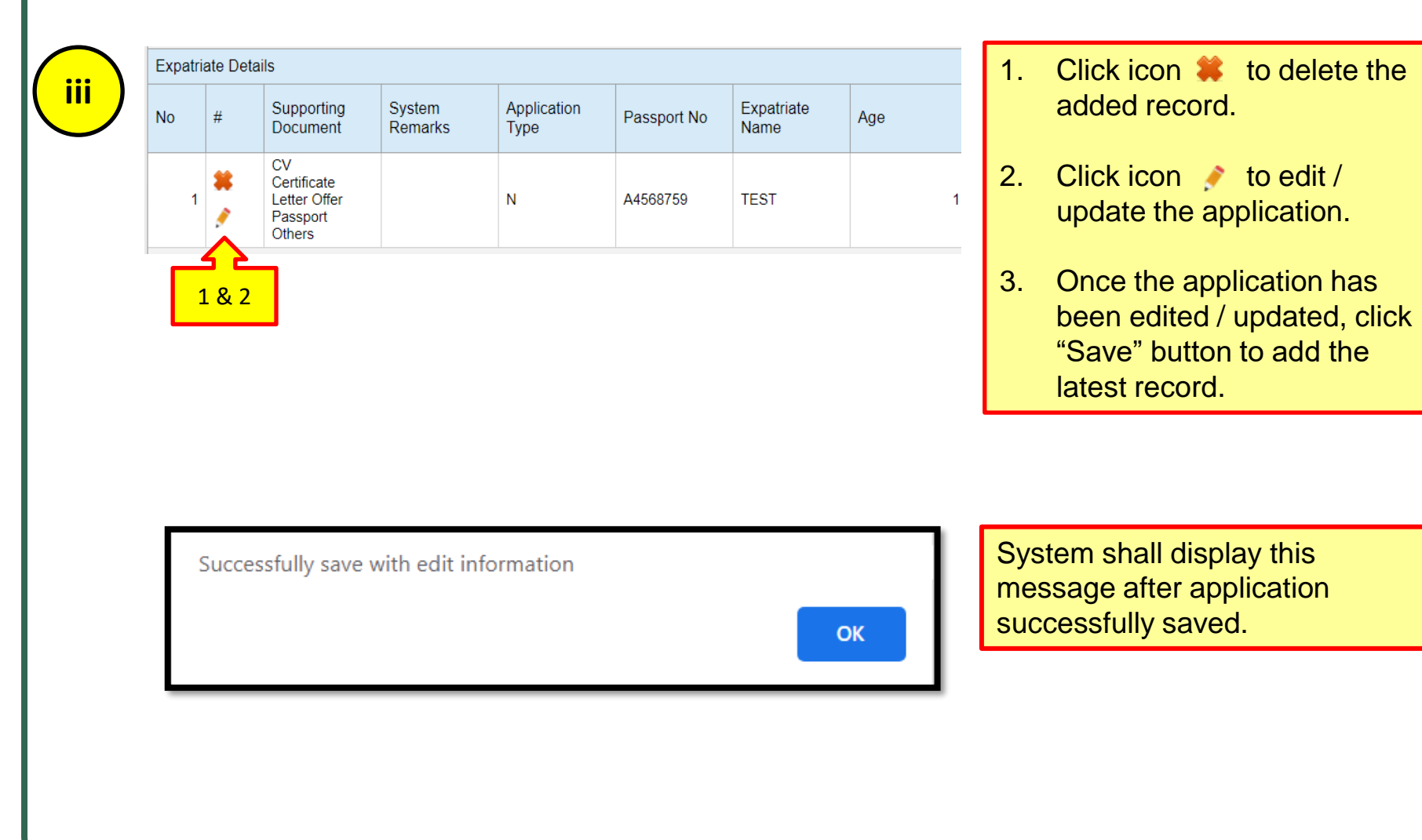

## **System Notification**

|                                                                                                    | System shall display an error message after select the on-going project:                                                                                  |
|----------------------------------------------------------------------------------------------------|----------------------------------------------------------------------------------------------------|
| Project value exceeded Registration Grade - Please Upgrade<br>ок                                                               | a) If the company project value exceeded Registration Grade                                                                                               |
| Contract Duration less than 6 months from date of application                                                                  | b) If the company project contract<br>duration less than 6 months from<br>date of application                                                             |
| C Project value exceeded Registration Grade - Please Upgrade and Contract Duration less than 6 months from date of application | c) If the company project value<br>exceeded Registration Grade and<br>company project contract duration<br>less than 6 months from date of<br>application |
| ОК                                                                                                    |                                                                                                    |

### **System Notification**

| 1 | Support Document - CV cannot be empty<br>ОК     | System shall display an error<br>message if the applicant did not<br>upload the following supporting<br>document: |
|---|-------------------------------------------------|----------------------------------------------------------------------------------------------------|
| 2 | Support Document - Certificate cannot be empty  | <ol> <li>If the CV do not upload.</li> <li>If the Certificate do not upload.</li> </ol>                           |
| 3 | Support Document - Letter Offer cannot be empty | <ol> <li>3. If the Letter Offer do not<br/>upload.</li> <li>4. If the Passport do not upload.</li> </ol>          |
| 4 | Support Document - Passport cannot be empty     |                                                                                                    |
| 5 | Support Document - EP cannot be empty           | Renew Application<br>5. If the EP do not upload.                                                                  |

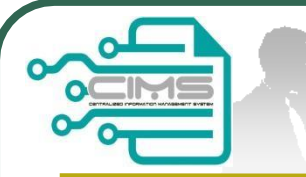

# **Continue Step 3**

#### Continue Step 3 : Renew Application

Renew Application

### NOTES :

- i. Select the Expatriate details on dropdown and existing record will display on screen.
- ii. Update passport number on "New Passport No" field if applicable.
- iii. Year of Experience based on Academic Level and minimum experience must be 5 years and above.
- iv. Supporting Document must be upload in separate field according to each category (CV, Certificate, Letter Offer, Passport, EP, Others) (Maximum File Size : 5 Megabyte, in PDF format). "Others" Document that to support the applicant.
- v. Click Add button and the listing will appeared. Added record can be edit
- vi. Upload "Organization Chart" and clearly identify local & foreign personnel. i.e:-colour coding, etc.
- vii. Upload Letter of Award / Contract Agreement / PO.
- viii. Click "Create & Save" to submit application.

| plicati     | on for E        | xpatriate              |                         |                      |                    |                    |                 |                      |              |             |                   |        | _                                       |
|-------------|-----------------|------------------------|-------------------------|----------------------|--------------------|--------------------|-----------------|----------------------|--------------|-------------|-------------------|--------|-----------------------------------------|
| npany Reg   | istration No :  |                        | Company Name :          |                      |                    |                    |                 |                      |              |             |                   |        |                                         |
| ase fill in | the Applic      | ation detail           |                         |                      |                    |                    |                 |                      |              |             |                   |        |                                         |
| ase take    | note,befor      | re submit the E        | Expatriate Applicat     | ion , please make    | e sure Organisatio | on Structure of (  | Company/Projec  | t is define properly | y.           |             |                   |        |                                         |
| I with an a | sterisk (*) are | mandatory              |                         |                      |                    |                    |                 |                      |              |             |                   |        |                                         |
| CIDB PR     | oject (On-Goi   | ng) -                  |                         |                      |                    |                    |                 |                      |              | ~           | 1                 |        |                                         |
|             |                 |                        |                         |                      |                    |                    |                 |                      |              |             | 1                 |        |                                         |
|             |                 |                        |                         |                      |                    |                    |                 |                      |              | 1           | 5                 |        |                                         |
| Plas        | so solort       | the Expatriate         | o Dotail from list      | ing and include      | into Worker List   | ina                |                 |                      |              |             |                   |        |                                         |
| Plea        | se take not     | e , expatriate de      | etail below base or     | payment done th      | ru Construction La | bour Exchange (    | Centre Bhd (CLA | B)                   |              |             | ٦                 |        |                                         |
|             |                 |                        |                         |                      |                    |                    |                 |                      |              |             |                   |        |                                         |
| A\$         | oplication Typ  | e.                     |                         |                      |                    |                    |                 |                      |              |             |                   |        |                                         |
|             | New             | Renew                  |                         |                      |                    |                    |                 |                      |              |             |                   |        |                                         |
| PI          | assport No *    |                        |                         | Expatriate Name *    |                    |                    |                 | Nationality *        |              |             |                   |        |                                         |
|             | Identity No     |                        |                         | Expatriate Name      |                    |                    |                 |                      |              | × ]         |                   |        |                                         |
| Jo          | b Apply *0      |                        |                         |                      | Duratio            | on (Month)* ()     |                 |                      |              |             | L                 |        | ,,,,,,,,,,,,,,,,,,,,,,,,,,,,,,,,,,,,,,, |
|             |                 |                        |                         |                      | ✓ 12 (M            | lonths)            | ~               |                      |              |             |                   |        |                                         |
| Ye          | ar of Experie   | nce * 0                |                         | Academic Level * 🕄   |                    | _                  |                 |                      |              |             |                   |        |                                         |
| 5           | ork Experienc   | re (Detail)* 🕕         | ×                       | DEGREE AND ABOV      |                    | ~                  |                 |                      |              |             |                   |        |                                         |
|             | ork Experience  | re (Deren)             |                         |                      |                    |                    |                 |                      |              |             |                   |        |                                         |
|             |                 |                        |                         |                      |                    |                    |                 |                      |              |             |                   |        |                                         |
| A           | 30 <b>*</b>     |                        |                         | Salary (Per-month)(R | MD * 0             |                    |                 |                      |              |             |                   |        |                                         |
| 1           |                 |                        | ~                       | 5,000.00             |                    | ~                  |                 |                      |              |             |                   |        |                                         |
| C           | antina dan      | mont : (Alley F        | Tile Cine : E Meank     |                      |                    |                    |                 |                      |              |             |                   |        |                                         |
| Subt        | CV              | arrient : (Milow P     | Hie Size . 5 Megal      | yie, PDP life)       | ertificate         |                    |                 | Letter Offer         |              |             | _                 |        | iv                                      |
|             | Descout         |                        | E                       | rowse                | lhare              |                    | Browse          |                      |              | Bro         | wse               |        |                                         |
|             | Pasapon         |                        | B                       | rowse                |                    |                    | Browse          |                      |              |             |                   |        |                                         |
|             |                 |                        |                         |                      |                    |                    |                 |                      |              |             |                   | $\neg$ |                                         |
| Ľ           | Add Cl          | ear                    |                         |                      |                    |                    |                 |                      |              |             |                   |        |                                         |
| Ent         | ter text to sea | arch                   |                         |                      |                    |                    |                 |                      |              |             |                   |        |                                         |
| Exp         | patriate Det    | ails                   |                         |                      |                    |                    |                 |                      |              |             |                   |        |                                         |
| No          | #               | Supporting<br>Document | System<br>Remarks       | Application<br>Type  | Passport No        | Expatriate<br>Name | Age             | EP Expiry            | Job Title    | Nationality | Academic<br>Level |        |                                         |
|             |                 |                        |                         |                      |                    |                    |                 | No data              | a to display |             |                   |        | V                                       |
|             |                 |                        |                         |                      |                    |                    |                 |                      |              |             |                   |        |                                         |
|             |                 |                        |                         |                      |                    |                    |                 |                      |              |             |                   |        |                                         |
|             |                 |                        |                         |                      |                    |                    |                 |                      |              |             |                   |        |                                         |
|             |                 |                        |                         |                      |                    |                    |                 |                      |              |             |                   |        |                                         |
| 1           | _               |                        |                         |                      |                    |                    |                 | _                    |              |             |                   |        |                                         |
|             |                 |                        |                         |                      |                    |                    |                 | ٦                    |              |             |                   |        |                                         |
| Latest Pr   | oject LA: (Alk  | ow File Size : 5 Me    | egabyte , Single PDF    | file) 0              |                    | _                  |                 |                      |              |             |                   |        |                                         |
|             |                 |                        |                         |                      | Browse             |                    |                 |                      |              |             |                   |        |                                         |
| Latest Or   | rganisation Cl  | hart : (Allow File S   | lize : 5 Megabyte , Sir | gie PDF file) 🚯      |                    | Total Re           | equest          | Ļ                    |              | vi vi       | i viii            |        |                                         |
|             |                 |                        |                         |                      | Browse             | 0                  |                 |                      |              | v1, v1      | ·, v · · ·        |        |                                         |
| a           | ear             | Create & Sa            | we                      |                      |                    |                    |                 |                      |              |             |                   |        |                                         |
| -           |                 |                        |                         |                      |                    |                    |                 |                      |              |             |                   |        |                                         |

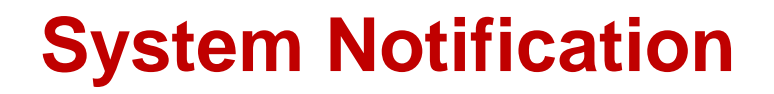

| Project value exceeded Registration Grade - Please Upgrade |    |  |
|------------------------------------------------------------|----|--|
|                                                            | ОК |  |
|                                                            |    |  |

System shall display an error message after select the on-going project and renew application type:

- If the company project value exceeded Registration Grade

|                                 |                                 | Step 4                                                                                                   |
|---------------------------------|---------------------------------|----------------------------------------------------------------------------------------------------|
| 4<br>APPLICA<br>PENDIN<br>SUBMI | 0<br>ATIONS<br>IG FOR<br>ISSION | Step 4 :<br>Application Pending for Submission<br>NOTES :                                                |
| View Details                    | O                               | <ol> <li>Review and confirm the Application</li> <li>Click Submit to finalize the application</li> </ol> |
|                                 |                                 | 3. Click "X" to delete application if                                                                    |

| ENTER  | TEXT TO S | EARCH       |                        |                |                         | )                                                                           |                   |                |           |
|--------|-----------|-------------|------------------------|----------------|-------------------------|-----------------------------------------------------------------------------|-------------------|----------------|-----------|
| Pendin | g List    |             |                        |                |                         |                                                                             |                   |                |           |
| Edit   |           | Application | Registered             | Registered By  | Registered              | Project Title                                                               | Project Value     | System Remarks | Headcount |
| Luit   |           | Mode        | Date/Time              | Registered by  | Status                  | Toject file                                                                 | Troject value     | System Remarks | Requested |
|        |           |             |                        |                |                         |                                                                             |                   |                |           |
| ø      | *         | New         | 02/12/2020<br>15:46:50 | garrett@compan | Application<br>created. | PROJEK MASS RAPID TRANSIT LALUAN 2:<br>SUNGAI BULOH-SERDANG-PUTRAJAYA (SSP) | 15,470,000,000.00 |                | 1         |
|        |           |             |                        |                |                         |                                                                             |                   |                |           |
|        |           |             |                        |                |                         |                                                                             |                   |                |           |
|        |           |             |                        |                |                         |                                                                             |                   |                |           |
|        |           |             |                        |                |                         |                                                                             |                   |                |           |
|        |           |             |                        |                |                         |                                                                             |                   |                |           |
|        |           |             |                        |                |                         |                                                                             |                   |                |           |
|        |           |             |                        |                |                         |                                                                             |                   |                |           |

necessary.

| 4       |           |                                                         | APPLICA<br>PENDIN<br>SUBM | 0<br>Ations<br>Ig For<br>Ission |             |                               |     |           | <b>Step 4 :</b><br>Application Pending for<br>Submission                         |
|---------|-----------|---------------------------------------------------------|---------------------------|---------------------------------|-------------|-------------------------------|-----|-----------|----------------------------------------------------------------------------------|
|         |           | View Detail                                             | ls                        | Ð                               |             |                               |     |           | Review the Application                                                           |
|         | TEXT TO   | SEARCH                                                  |                           |                                 |             |                               |     |           | NOTE: If the system detender<br>no error, it shall display the<br>SUBMIT button. |
| lo      | #         | Supporting<br>Document                                  | System<br>Remarks         | Application<br>Type             | Passport No | Expatriate<br>Name            | Age | EP Expiry | Submit                                                                           |
| 1       | *<br>/    | CV<br>Certificate<br>Letter Offer<br>Passport<br>Others |                           | N                               | EH7349659   | ALBERTO<br>ATIENZA<br>MENDOZA | 31  |           |                                                                                  |
|         | *         | Certificate<br>Letter Offer<br>Passport<br>Others       |                           | N                               | EH7349659   | ALBERTO<br>ATIENZA<br>MENDOZA | 31  |           |                                                                                  |
|         |           |                                                         |                           |                                 |             |                               |     |           |                                                                                  |
| Project | LA: (Allo | w File Size : 5 Mega                                    | byte , Single PDF file    | :)                              | Browse      |                               |     |           |                                                                                  |
|         |           |                                                         |                           |                                 |             |                               |     |           |                                                                                  |

#### **CIMS Expatriate Guide v7.1**

0

Step 4

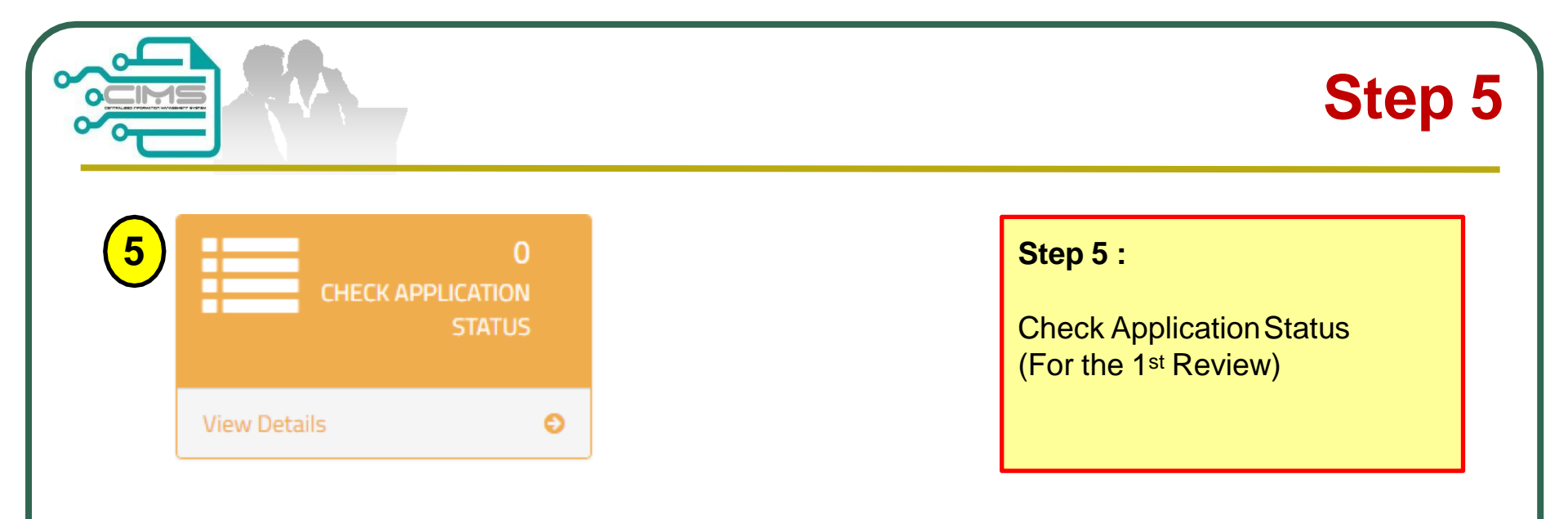

| In-Prog | ress Details        |                         |      |                    |                                        |                 |                                                                                                    |
|---------|---------------------|-------------------------|------|--------------------|----------------------------------------|-----------------|----------------------------------------------------------------------------------------------------|
| Edit    | Application<br>Type | Submission<br>Date/Time | View | Registered By      | Registered<br>Status                   | Company Name    | Project Title                                                                                                    |
|         |                     |                         |      |                    |                                        |                 |                                                                                                    |
|         | New                 | 18/12/2018<br>13:34:14  |      | garret@co<br>mpany | Application<br>Review (First<br>Level) | COMPANY SDN.BHD | IN RELATION TO THE COMPLETION OF THE REMAINING<br>SCHEME WORKS ULU JELAI HYDROELECTRIC PROJECT<br>AND ASSOCIATED WORKS) AND PART EM1 (ELECTRICAL |

|                                    |                               |               |                            |                 |                   |                                    |                                                          |                                                                                  | Step 6                                                       |
|------------------------------------|-------------------------------|---------------|----------------------------|-----------------|-------------------|------------------------------------|----------------------------------------------------------|----------------------------------------------------------------------------------|--------------------------------------------------------------|
| 6<br>V<br>Register Da<br>01/02/201 | iew Details                   | PORTING LETTE | 0<br>ER<br>••<br>te (To) * | Submit          |                   | <b>Ste</b><br>Su<br>1.<br>2.<br>3. | pporting I<br>Select F<br>the app<br>Click th<br>display | Letter<br>Register D<br>lication.<br>e Print ico<br>the Suppo<br>Goo<br>Save the | Pate to view<br>In button to<br>Dorting Letter<br>Supporting |
| ENTER TEXT TO                      | ) SEAR                        |               |                            |                 |                   |                                    |                                                          |                                                                                  |                                                              |
| History Details                    | 3                             |               |                            |                 |                   |                                    |                                                          |                                                                                  |                                                              |
| Application<br>Type                | Print<br>Supporting<br>Letter | View          | Registered<br>Date/Time    | Registered By   | Company Name      |                                    |                                                          | Registered<br>Status                                                             | Project Title                                                |
|                                    |                               |               |                            |                 |                   |                                    |                                                          |                                                                                  |                                                              |
| New                                |                               | 0             | 19/02/2018<br>15:29:36     | garrett@company | COMPANY SDN. BHD. |                                    |                                                          | Application<br>Reviewed<br>(Final)                                               | PROJECT MASS RA<br>SERDANG-PUTRAJ                            |

# **Sample Supporting Letter**

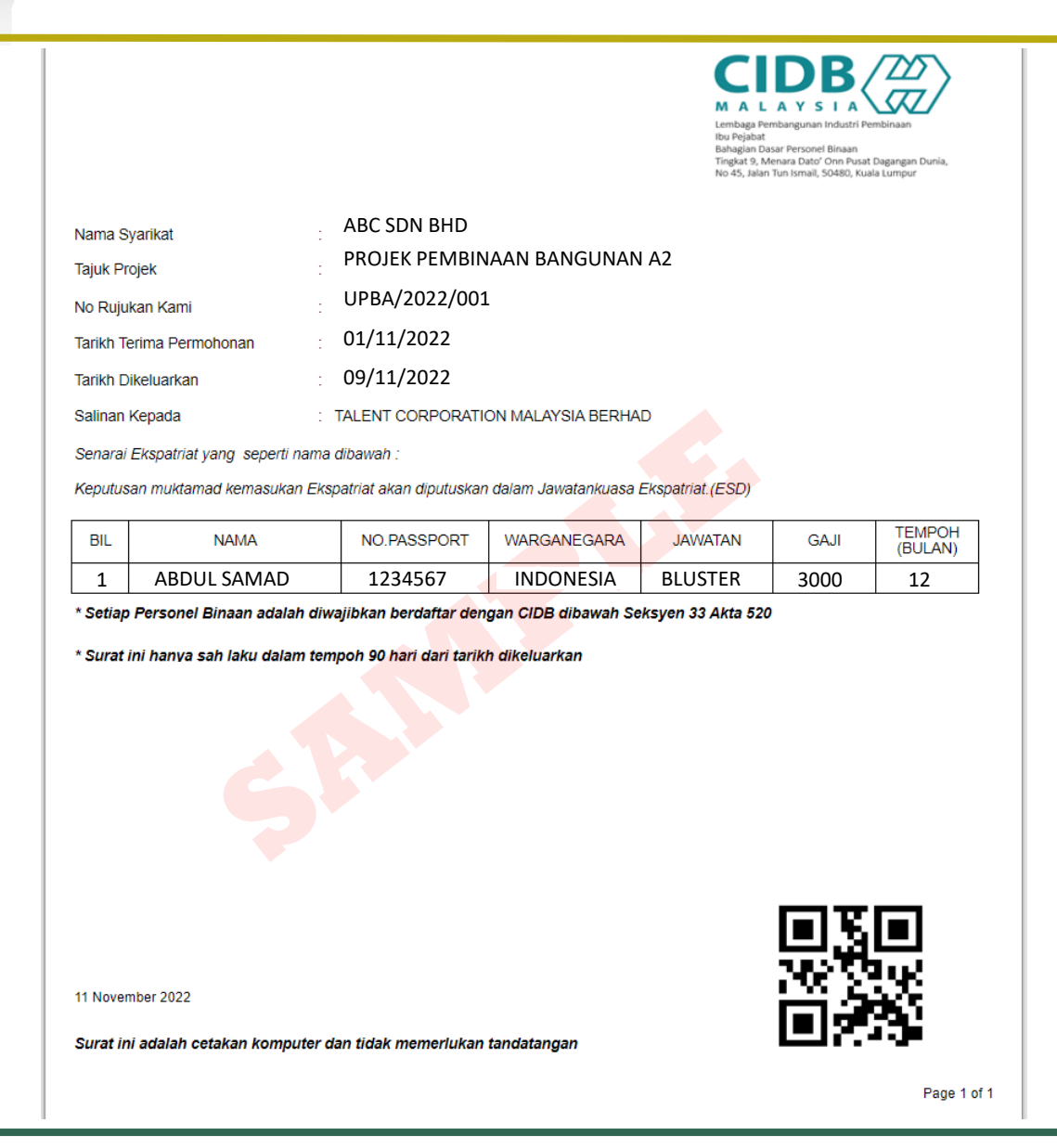

# Step 7

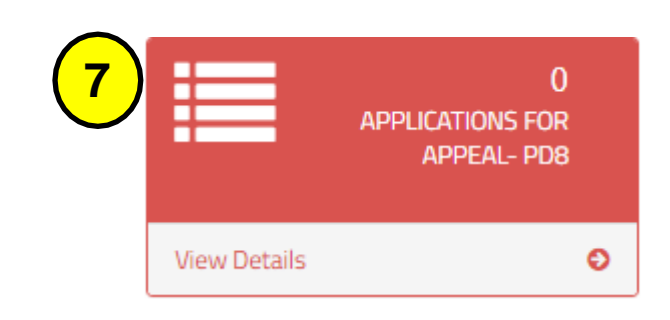

- Steps 7 : Appeal
- 1. Please justify the appeal clearly for evaluation.
- 2. You can submit an Appeal for Applicants who are Not Recommended.

\*Application pending for appeal without submission will be auto deleted after 14 days.

#### Please be informed that application pending for appeal without submission will be auto deleted after 14 days

| Appea | Pending List | Desistand              |                 | Desistand            |                                                                            |                  | Quarterer | Headcount |
|-------|--------------|------------------------|-----------------|----------------------|----------------------------------------------------------------------------|------------------|-----------|-----------|
| Edit  | Mode         | Date/Time              | Registered By   | Status               | Project Title                                                              | Project Value    | Remarks   | Requested |
|       |              |                        |                 |                      |                                                                            |                  |           |           |
| 1     | Appeal       | 22/02/2018<br>14:44:56 | garrett@company | Application created. | PROJECT MASS RAPID TRANSIT LEMBAH<br>KELANG, JAJARAN SUNGAI BULOH-SERDANG- | 1,620,904,660.00 |           |           |
|       |              |                        |                 | Cancel Appeal        | POTRAJATA                                                                  |                  |           |           |
|       |              | 1                      |                 |                      | 1                                                                          |                  | 1         |           |
|       |              |                        |                 |                      |                                                                            |                  |           |           |
|       |              |                        |                 |                      |                                                                            |                  |           |           |
|       |              |                        |                 |                      |                                                                            |                  |           |           |

|              |                                  | Step 7                                                                           |
|--------------|----------------------------------|----------------------------------------------------------------------------------|
|              | 0<br>ICATIONS FOR<br>APPEAL- PD8 | Steps 7 :<br>Appeal<br>1. Click To clearly justify the<br>appeal for expatriate. |
| View Details | Ð                                | must be compile and uploaded                                                     |
|              |                                  | in 1 PDF file (All file size: 10<br>Megabyte, in PDF format).                    |

| Please fill   | l in Job Justifica | tion Column       |              |                              |                            |                       |                       |                      |                                               |                   |
|---------------|--------------------|-------------------|--------------|------------------------------|----------------------------|-----------------------|-----------------------|----------------------|-----------------------------------------------|-------------------|
| Enter text    | to search          |                   |              |                              |                            |                       |                       |                      |                                               |                   |
| Fitle         | Nationality        | Academic<br>Level | Salary Offer | Apply<br>Duration<br>(Month) | Include in<br>Organization | Year Of<br>Experience | Working<br>Experience | Job<br>Justification | Supporting<br>Document                        | System<br>Remarks |
| CTOR<br>RATOR | BGL                | CERTIFICATE       | 6000.00      | 0                            | Yes                        | 12                    | Tunneling<br>🥶        | <br>By               | CV<br>Certificate<br>Letter Offer<br>Fassport |                   |

#### LA Documents

| opeal Document: (All file size : 10MB, PDF, must compile all documents.) |        |
|--------------------------------------------------------------------------|--------|
|                                                                          | Browse |
| tal Request *                                                            |        |
| 1                                                                        |        |

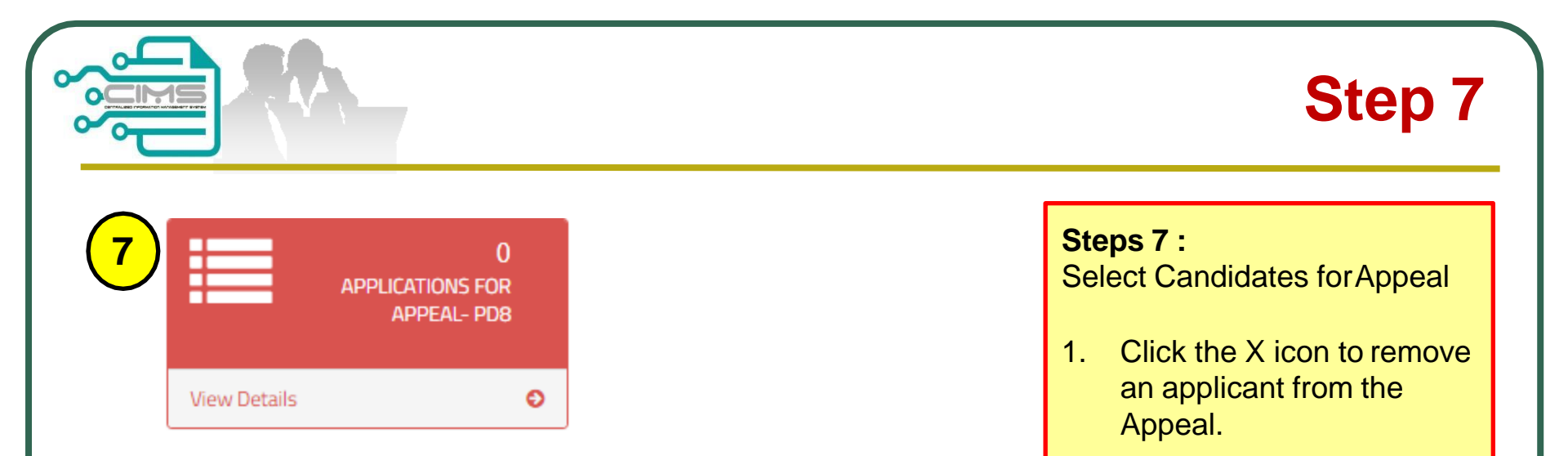

| Expatriate Details |  |                     |             |                           |     |           |                 |             |                   |              |                              |                       |
|--------------------|--|---------------------|-------------|---------------------------|-----|-----------|-----------------|-------------|-------------------|--------------|------------------------------|-----------------------|
| #                  |  | Application<br>Type | Passport No | Expatriate<br>Name        | Age | EP Expiry | Job Title       | Nationality | Academic<br>Level | Salary Offer | Apply<br>Duration<br>(Month) | Include i<br>Organiza |
| *                  |  | N                   | K7655903    | NAVEEN<br>KUMAR<br>SANKAR | 30  |           | TEST<br>MANAGER | IND         | DEGREE            | 3000.00      | 12                           | Yes                   |
| ×                  |  | N                   | K8888888    | GARRETT<br>FERNANDEZ      | 30  |           | TEST<br>MANAGER | PGL         | DEGREE            | 3000.00      | 12                           | Yes                   |

|                                                        | Step 7                                                                                                    |
|--------------------------------------------------------|----------------------------------------------------------------------------------------------------|
| 7       0         APPLICATIONS FOR         APPEAL- PD8 | <ul> <li>Steps 7 :<br/>Cancel Appeal</li> <li>1. Click "Applications for<br/>Appeal".</li> <li>2. Click the Cancel Appeal<br/>button.</li> <li>3. The Appeal application<br/>shall be removed.<br/>The Project shall appear<br/>back in the On-going List</li> </ul> |

|   | Appear | peal Pending List   |                         |                 |                         |                                                                                         |                  |                   |           |  |  |
|---|--------|---------------------|-------------------------|-----------------|-------------------------|-----------------------------------------------------------------------------------------|------------------|-------------------|-----------|--|--|
|   | Edit   | Application<br>Mode | Registered<br>Date/Time | Registered By   | Registered<br>Status    | Project Title                                                                           | Project Value    | System<br>Remarks | Headcount |  |  |
|   |        |                     |                         |                 |                         | Troject file                                                                            |                  |                   | Requested |  |  |
|   |        |                     |                         |                 |                         |                                                                                         |                  |                   |           |  |  |
| ļ |        | Appeal 22/<br>14:-  | 22/02/2018              | garrett@company | Application<br>created. | PROJECT MASS RAPID TRANSIT LEMBAH<br>KELANG, JAJARAN SUNGAI BULOH-SERDANG-<br>PUTRAJAYA | 1,620,904,660.00 |                   |           |  |  |
|   | 8      |                     | 14:44:56                |                 | Cancel Appeal           |                                                                                         |                  |                   |           |  |  |

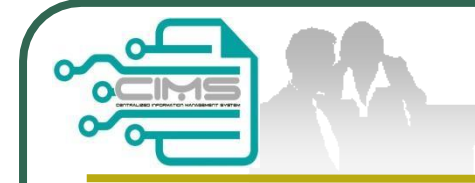

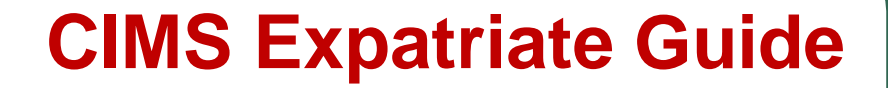

### For any enquiries, kindly email to <u>expatriate@clab.com.my</u>